## 【入学辞退(決済後)の手引き】

本システムは、インターネット環境に接続できるパソコン・タブレット端末およびスマートフォンでのみ ご利用が可能です。(画面のイメージは一部実際のものと異なる場合があります。)

#### ■ 重 要 ■

・入学金決済後に入学辞退をする場合、入学金決済サイト上で3月4日16時まで辞退可能ですが、
 入学者数確定のため、早めのお手続きをお願いいたします。

なお、以降に辞退される場合は必ず本校事務室まで電話連絡していただけるようお願いいたします。

1. 入学金決済サイトヘログインします。

※入学金決済サイトの URL は決済完了メールに記載されております。

ログイン ID とパスワードを入力し、「ログイン」をクリックしてください。

| 東京都市大学 付属中学校<br>TOKYO CITY UNIVERSITY JUNIOR HIGH SCHOOL                                                                                                    |                                                                                                    |
|----------------------------------------------------------------------------------------------------|----------------------------------------------------------------------------------------------------|
| 東京都市大学付属中学校 の入学金決済へようこそ                                                                                                    |                                                                                                    |
| ログインID(受験番号)、パスワードをご入力の上、「ログイン」ボタンをクリックし<br>てください。<br>ログインID (※メールアドレスではありません)<br> oginID (受験番号)<br>パスワード ローパスワードの伏字解除<br>Password<br>ログイン<br>※ 「利用規約」をご確認いただいたのち、ご利用ください。 | 「ユーザルと」       ・ログインID(受験番号)       ・パスワード(生年月日(8ケタ))         (ケタ)       ・パスワード(生年月日(8ケタ))         (入学金決済に関するお問合せ先)       東京都市大学付属中学校・高等学校 事務室         Tel:03-3415-0104       平日         昭 8:30 ~ 13:00       屋休み 11:40~12:30         日曜・祝祭日及び12月27日~1月4日を除く         システムに関するお知らせ         システムからのお知らせはありません |

「支払申込へ」をクリックしてください。

| マイページ                                                                                                    |          |  |
|----------------------------------------------------------------------------------------------------|----------|--|
| ● 状状れたの実施に++                                                                                                    |          |  |
| TIXN SUUTINE                                                                                                    |          |  |
| <ul> <li>・入学金決済をすることにより入学手続が完了となりますので必ず入学金決済を行ってください。</li> <li>・「入学金決済」の締め切りは【</li> <li>】までとなります</li> </ul>                 |          |  |
| <ul> <li>「入学金決済」及び「入学辞退」の満れについては、本校HP「入学手続関係」ページにある各マニュアルに沿って手続きを<br/>・「入学金決済」及び「入学辞退」は合格の回数にかかわらず1度のみの手続きとなります。</li> </ul> | 進めてください。 |  |
| ・コース(Ⅱ類・Ⅰ類)の手続は入学説明会で配付する誓約書の提出により完了となります。<br>また、逆スライド合格者には 2種類の誓約書を配付しますので選択の上、提出してください。                                   |          |  |
| <ul> <li>一度「入学金決済」を行った後に、再チャレンジ受験で上位合格をされた場合、改めて「入学金決済」を行う必要はございます</li> <li>一度納入された入学金は、理由の如何を問わず返金できません。</li> </ul>        | きん。      |  |
|                                                                                                    |          |  |
| · 法済履歷一覧                                                                                                    |          |  |
|                                                                                                    |          |  |
| 決済履歴はありません。「支払申込へ」ボタンをクリックし、お支払い可能な項目をご確認ください。                                                                              |          |  |
|                                                                                                    |          |  |
|                                                                                                    |          |  |

東京都市大学 付属中学校

TOKYO CITY UNIVERSITY JUNIOR HIGH SCHOOL

# 【入学辞退(決済後)の手引き】

③ 「辞退手続きへ」をクリックしてください

| 東京都市大学 付属中学校<br>TOKYO CITY UNIVERSITY JUNIOR HIGH SCHOOL                                                                                                    |           |      |          | 支                       | 払申込  | マイページ | ログアウト<br>さん |  |
|----------------------------------------------------------------------------------------------------|-----------|------|----------|-------------------------|------|-------|-------------|--|
| マイページ                                                                                                    |           |      |          |                         |      |       |             |  |
| <ul> <li>学校からのお知らせ</li> <li>・ 八字金決済の穏め切りは ( ) までとなります。) までとなります</li> <li>・ 「入字金決済」の穏め切りは ( ) までとなります。</li> <li>・ 「入字金決済」のび「入学報道」の流れについては、本校H P「入学手続関係」ページにある名マニュアルに沿って手続きを進めてください。</li> <li>・ 「入字金決済」及び「入学報道」は合格の回数にかかわらず1度のみの手続きとなります。</li> <li>・ コース(I頭・I類)の手続は入学説明会で配付する基約書の提出により完了となります。</li> <li>また、違スライド合格者には22種類の着約書を配付しますので選択の上、提出してください。</li> <li>・ 一度「入学金決済」を行った後に、両チャレンジ受験で上位合格をされた場合、改めて「入学金決済」を行う必要はございません。</li> <li>・ 一度納入された入学金は、理由の如何を聞わず返金できません。</li> </ul> |           |      |          |                         |      |       |             |  |
| 決済履歴一覧                                                                                                    |           |      |          |                         |      |       |             |  |
| 申込番号                                                                                                    | 項目        | 手続種別 | お支払方法    | 入金状況                    | אכאב |       |             |  |
|                                                                                                    | 入学手続き時納入金 | 一括納入 | クレジットカード | 決済完了<br>( <b>1997</b> ) | -    |       | 支払内容確認書     |  |
| 支払申込へ 辞退手続きへ                                                                                                    |           |      |          |                         |      |       |             |  |

④ 「入学手続き時納入金」を選択(レ点)、必要項目を入力して、「辞退する」をクリックしてください。

|                           | 支払申込 マイページ ログアウト<br>. さん |
|---------------------------|--------------------------|
| お支払い辞退の手続 お支払い内容の選択       |                          |
| お支払い辞退の手続                 |                          |
| 辞退内容の選択                   |                          |
| お支払いを辞過する項目を以下から選択してください。 |                          |
| 辞遇理由                      |                          |
| -<br>辞遇理由 🚜 通んでください 🗸     |                          |
| 理由詳細                      |                          |
|                           |                          |
| 戻 る 辞退する                  |                          |
| ■ お願い ■                   |                          |
| 辞退理由:「他校進学予定」の場合、理由詳細     | に差支えのない範囲で進学先の学校名を入      |
| ください。                     |                          |

東京都市大学 付属中学校

## 【入学辞退(決済後)の手引き】

⑤ 「確認」が表示されます。ご辞退される場合、「はい」を選択して下さい。

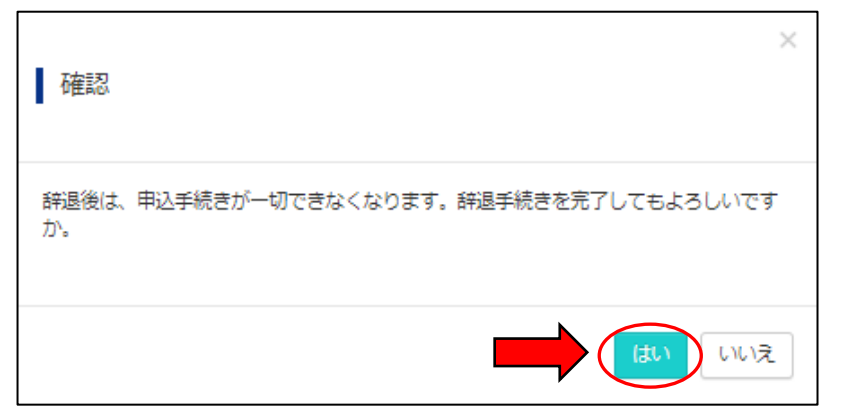

⑥ 下記の画面が表示されます。「辞退手続き済みです。」となっていることをご確認ください。

|                                                                                                    | マイページ ログアウト<br>さん |  |  |  |  |  |
|----------------------------------------------------------------------------------------------------|-------------------|--|--|--|--|--|
| マイページ                                                                                                    |                   |  |  |  |  |  |
| ■辞退手続きが完了しました。                                                                                                    |                   |  |  |  |  |  |
| <ul> <li>学校からのお知らせ         <ul> <li>入学金決済をすることにより入学手続が完了となりますので必ず入学金決済を行ってください。                  <li>「入学金決済」の縁め切りは ()) までとなります</li></li></ul></li></ul> |                   |  |  |  |  |  |
| 決済履歴一覧 辞退手続き済みです。                                                                                                    |                   |  |  |  |  |  |
| 申込番号         項目         手続種別         お支払方法         入金状況         コメント           入学手続き時納入金         一括納入         クレジットカード         決済完了         -           | 支払内容確認書           |  |  |  |  |  |
|                                                                                                    |                   |  |  |  |  |  |

### ■ 重 要 ■

- ・制服を購入済みの方は「新宿髙島屋6階学校制服売場」にキャンセルの連絡をしてください。
   ・指定物品を購入済みの方は「ハヤト商事」にキャンセルの連絡をしてください。
- (詳しくは「入学の手引き 10.入学辞退について」を参照してください。)
- ・合格証の受け取りを希望される方は、下記の日時に本校事務室窓口までお越しください。
  - 日 時:2月13日(月)~17日(金)13時から16時まで
  - 場 所:本校 事務室窓口
  - 持ち物:受験票
- ・合格証は一人1枚の発行とさせていただいております。
- · 合格証の受け取りを希望されない方は、辞退手続をもって終了となります。

東京都市大学 付属中学校 TOKYO CITY UNIVERSITY JUNIOR HIGH SCHOOL